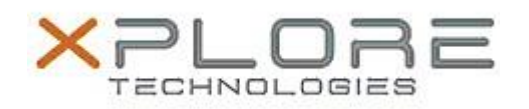

## Motion Computing Software Release Note

| Name                                                                                                    | OmniPass 8.01.19                                       |
|----------------------------------------------------------------------------------------------------|--------------------------------------------------------|
| File Name                                                                                                    | Omnipass_64-bit_8.01.19.zip                            |
| Release Date                                                                                                    | October 9, 2014                                        |
| This Version                                                                                                    | 8.01.19                                                |
| Replaces<br>Version                                                                                                    | All previous versions                                  |
| Intended Users                                                                                                    | Motion R12 users                                       |
| Intended<br>Product                                                                                                    | Motion R12 Tablet PCs ONLY                             |
| File Size                                                                                                    | 50 MB                                                  |
| Supported<br>Operating<br>System                                                                                                    | Windows 7 64-bit                                       |
| Fixes in this Release                                                                                                    |                                                        |
| <ul> <li>Translation errors in French and German languages</li> <li>Black screen after hit "Ctrl_Alt_Del" during log on to a domain account</li> </ul>                                                                                                    |                                                        |
| What's New In                                                                                                    | This Release                                           |
| N/A                                                                                                    |                                                        |
| Known Issues                                                                                                    | and Limitations                                        |
| Windows 8 Modern Internet Explorer password entering is not supported.                                                                                                    |                                                        |
| Installation and Configuration Instructions                                                                                                    |                                                        |
| <ul> <li>To install this version update, perform the following steps:</li> <li>1. Download this update to the directory location of your choice.</li> <li>2. Unzip the file to a location on your local drive.</li> <li>3. Back up your existing OmniPass profile (see OmniPass Help for details).</li> <li>4. Double-click the installer (setup.exe) and follow the prompts.</li> </ul> |                                                        |
| Silent mode installation instructions:<br>Command line statement to install in silent mode – "Setup.exe /s"<br>Command line statement for silent uninstall –<br>64 bit: "\Program Files (x86)\InstallShield Installation Information\{314FAD12-F785-4471-<br>BCE8-AB506642B9A1}\Setup.exe" /s.                                                                                           |                                                        |
| Licensing                                                                                                    |                                                        |
| Refer to your ap                                                                                                    | plicable end-user licensing agreement for usage terms. |